## APCOAEFLOW

Tilføj erhvervskode

## Sådan tilføjer du din erhvervsparkeringskode

Når du har fået tilsendt en erhvervskode, skal du oprette koden som betalingsmiddel i APCOA FLOW. Login eller opret først en konto. Tryk herefter på de tre streger i venstre hjørne.

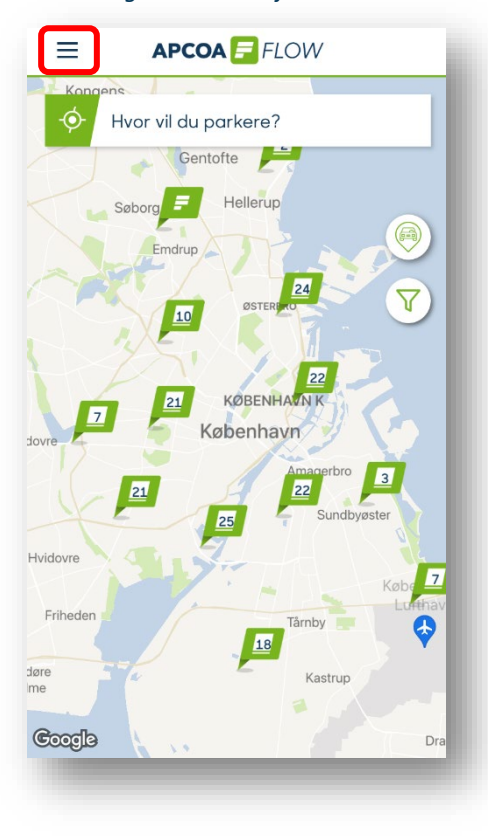

Tryk på "Betalingsmetoder".

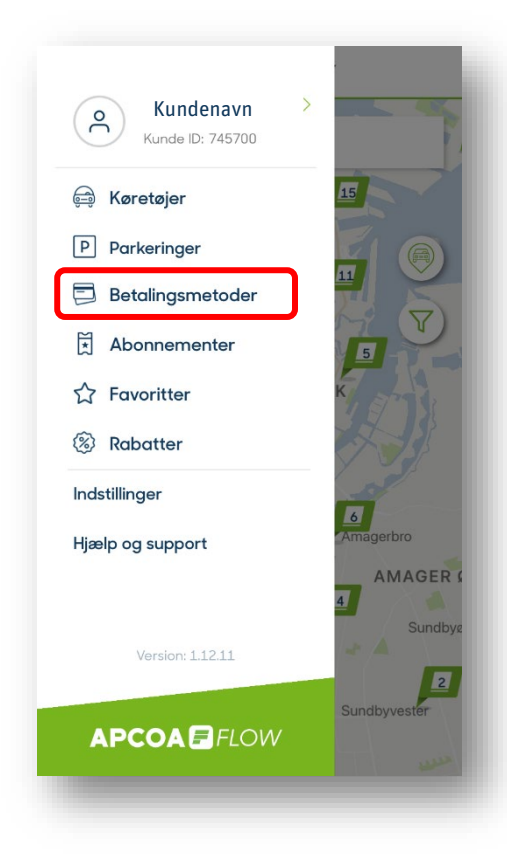

Dernæst trykker du "Tilføj en betalingsmetode".

Vælg "Erhvervsparkering" for at tilføje din kode.

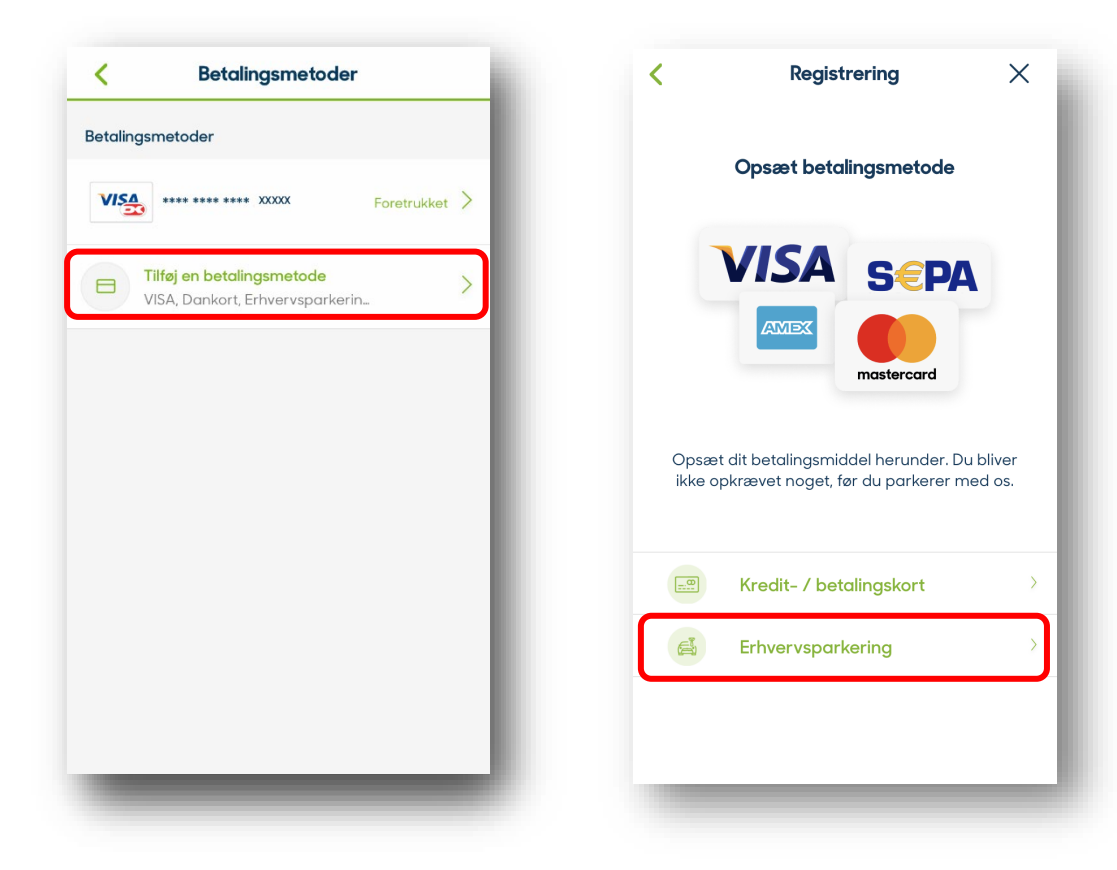

## Sådan tilføjer du din erhvervsparkeringskode

## 

Indtast din kode i feltet og tryk "Gem".

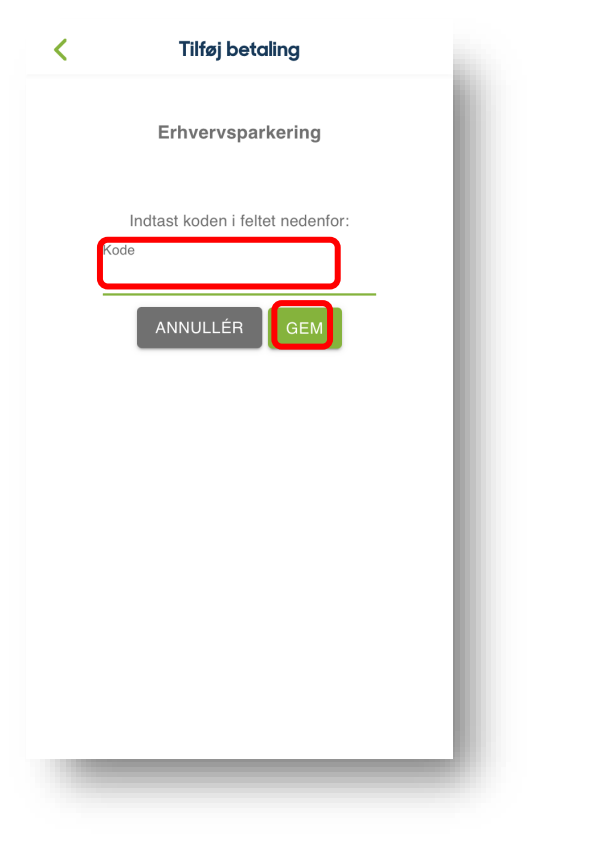

Nu er din erhvervskode tilføjet og du kan bruge den, når du skal betale for din parkering.

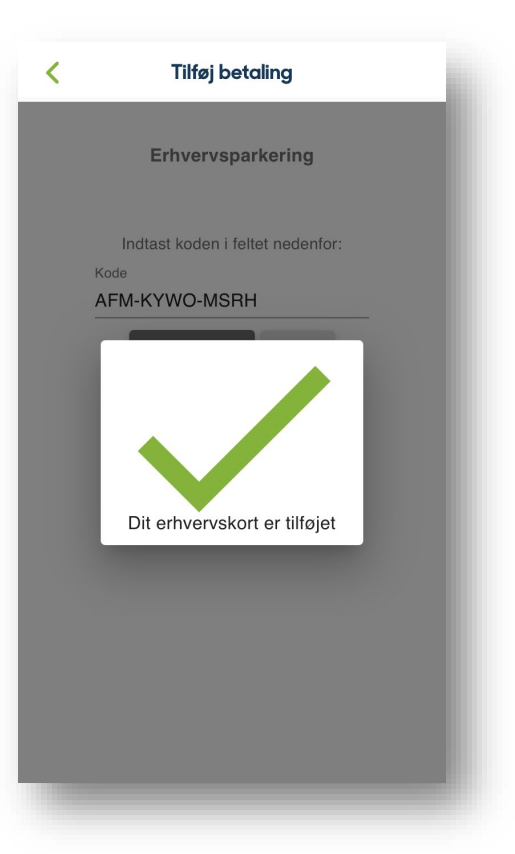

Næste gang, du vil starte en parkering og betale med din erhvervsaftale, kan du med fordel tjekke, at det valgte betalingsmiddel passer; hvis ikonet viser bilen med slipset, er det erhvervsaftalen, du betaler med.

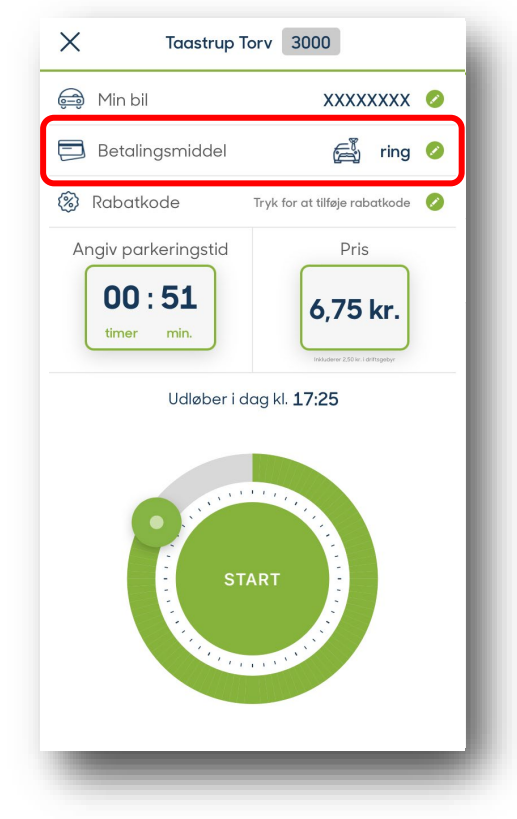